初版(2020.12.21) 第二版(2021.09.21)

第三版(2022.03.04)

## 8.ILL(文献複写·貸借)

## はじめに

ILL(文献複写・貸借)とは、本学図書館に無い文献の複写物(コピー)や資料(現物)を取 り寄せる有料サービスです。主に学外から取り寄せる場合に利用できますが、複写物(コピ ー)に限り学内間での取り寄せも可能です。〔中央図書館や各分室、筑紫病院図書室所蔵分の複写物 (コピー)は取り寄せ可能です。〕

## 1. 読みたい文献を探す

(1) 文献の探し方

日本語の文献を探す場合は「医中誌 Web」を、外国語の文献を探す場合は「PubMed」を 利用すると便利です。

文献の探し方は「No.4 データベース」編をご覧ください。

(2) 資料の探し方

資料そのものを学外から取り寄せるサービス(現物貸借)をご希望される場合は 「CiNii Books」(https://ci.nii.ac.jp/books/?1=ja)から資料を探すと便利です。

2. 申込方法

(1) 医中誌 Web や PubMed の詳細画面より「F-Search」アイコンをクリックします。
 (現物貸借の場合は「CiNii Books」の資料詳細画面に「F-Search」アイコンがあります。)
 ※ ここでは例として「医中誌 Web」を使い、以下の文献の複写物を学外から取り寄せる方法をご紹介します。

| 🖶 印刷 🔷 ダウンロード 🖾 メール 🖉 クリップボード 🕞 ダイレクトエクスポート                                                                                 |  |  |
|----------------------------------------------------------------------------------------------------|--|--|
| 表示内容の変更詳細表示                                                                                                    |  |  |
| 2019265902<br>全室個室を実現したユニットホールによる多床室的配置                                                                                     |  |  |
| Author: <u>篠原 佳則</u> (安井建築設計事務所), <u>東園 浩文</u><br>Source: <u>東海病院管理学研究会年報</u> (1880-2966)25巻 Page28-32(2018.11)<br>論文種類: 解説 |  |  |
| シソーラス用語:*病院の設計と建設;*病室;地域病院;保健医療施設移転;急性期病院; <u>スタッフステーション</u><br>チェックタグ:ヒト<br>福大OPAC <sup>[*</sup> F-Search]                 |  |  |

ILL(文献複写・貸借)1

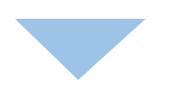

(2)まず福岡大学内で資料を所蔵がないかを調べます。

①「ISSN/ISBN で調べる」と②「書名で調べる」で学内所蔵を確認できます。

| 検索結果:                          |                                                 |
|--------------------------------|-------------------------------------------------|
| 全室個室を第                         | 実現したユニットホールによる多床室的配置                            |
| 著者:                            | 篠原,佳則                                           |
| 雑誌名:                           | 東海病院管理学研究会年報                                    |
| ISSN :                         | 1880-2966                                       |
| 発行日:                           | 2018/11                                         |
|                                | 巻: 25 ページ: 28-32                                |
|                                |                                                 |
|                                |                                                 |
| 本学の契約コン                        | ッテンツからは見つかりませんでした。以下のサービスから利用できる場合があります。        |
| 1. 福岡大学の前                      | 書考4項す ① ②                                       |
| 福岡大学部書絵委 ICCN/7CBN72編パス 書々で頂パス |                                                 |
| 面向人子成首次来                       | 135N/135N C的(人名) 重古 C的(人名)                      |
| 2. 文献を取り                       | 行せる                                             |
| 福岡大学に所蔵され                      | こていない文献を取り寄せる <u>ILL(文献複写・貸借)依頼(My Library)</u> |

①「ISSN/ISBN で調べる」で資料の番号による所蔵検索を行います。

(資料の番号は既に入力されています。)

| 蔵書検索 福岡大学(OPAC)を検索します。                                        |              |  |
|---------------------------------------------------------------|--------------|--|
|                                                               |              |  |
| Webcat Plus   Google   Google Books   Google Scholar   Yahoo! |              |  |
| 簡易検索 詳細検索                                                     |              |  |
| 検索条件                                                          |              |  |
| 18802966                                                      | ISSN V       |  |
| AND V                                                         | 書名に左の語を含む 🖌  |  |
| AND V                                                         | 著者名に左の語を含む 🖌 |  |
| 並び順: 出版年(降順) 🖌 一覧表示件数: 20 🖌                                   |              |  |

これで、ISSN/ISBNでは該当する資料を所蔵してないことがわかりました。

②「書名で調べる」で資料の書名による所蔵検索を行います。

(資料の書名は既に入力されています。)

| 蔵書検索 福岡大学(OPAC)を検索します。                                                     |              |  |
|----------------------------------------------------------------------------|--------------|--|
| 該当する資料が見つかりません。別の検索語で検索してください。または他のサイトで検索してください。                           |              |  |
| Webcat Plus   Google   Google Books   Google Scholar   Yahoo!<br>簡易検索 詳細検索 |              |  |
| 検索条件                                                                       |              |  |
| 東海病院管理学研究会年報                                                               | 書名に左の語を含む ∨  |  |
|                                                                            | 書名に左の語を含む 🗸  |  |
|                                                                            | 著者名に左の語を含む 🖌 |  |
| 並び順: 出版年(隆順) 🖌 一覧表示件数: 20 🗸                                                |              |  |

これで、書名では該当する資料を所蔵してないことがわかりました。

以上で本学図書館に所蔵がないことがわかりましたので、ILL 依頼申込を行い、文献 を取り寄せます。(もし、お申込み後に医学部分館や筑紫病院図書室に所蔵があること が分かった場合はお申込みを取り消しさせていただく場合があります。)

(3)2. 文献を取り寄せる欄にある

「ILL(文献複写・貸借)依頼(My Library)」をクリックします。

| <sub>検索結果</sub> :<br>全室個室を実  | 現したユニットホールによる多床室的配置                                 |
|------------------------------|-----------------------------------------------------|
| 著者:                          | 篠原, 佳則                                              |
| 雑誌名:                         | 東海病院管理学研究会年報                                        |
| ISSN :                       | 1880-2966                                           |
| 発行日:                         | 2018/11                                             |
|                              | 巻: 25 ページ: 28-32                                    |
| 本学の契約コン                      | テンツからは見つかりませんでした。以下のサービスから利用できる場合があります。             |
| <ol> <li>福岡大学蔵書検索</li> </ol> | <b>書を探す</b><br>ISSN/ISBNで調べ <u>る</u> 書名で調べ <u>る</u> |

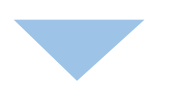

(4) 福大 ID・パスワードを入力して「MyLibrary ログイン」ボタンをクリックします。

| 利用者ID<br>パスワード                                                                                                    |               |
|----------------------------------------------------------------------------------------------------|---------------|
| 「福岡大学認証基盤システム」の「福大ID」でログインしてくださ<br>「福大ID」が学籍番号の場合はアルファベットを大文字で入力して<br>例 O EE123456 × ee123456<br>認証基盤(福大ID管理)システム(福岡大学情報基盤センター) | さい。<br>こください。 |
| MyLibrary ログイン<br>検索画面に戻る                                                                                                    |               |

(5)注意事項を読み「同意します」を選択して「次へ」ボタンをクリックします。

- I中込みの際は、事前に福岡大学叢書検索(OPAC)で所蔵を確認してください。

   ・申込みの際は、事前に福岡大学叢書検索(OPAC)で所蔵を確認してください。

   ・回書の字内鏡借は、OPACから「予約・取高」を行つてください。

   ・学外から賃借サービスで借り受けた国書は、回書館内のみでのご利用となります。

   ・強結の賃借はすっていません。

   ・遺給利着のが知らぜきはメールで行います。利用者サービスの「メールアドレス登録・変更」を確認してください。

   ・資料利着の述期を受けたら、速やかに指定した受取館室で料金を支払ってください。受取りが遅滞した場合は、次回から申込みをお断りすることがあります。

   ・資料利着の述料を受けたら、速やかに指定した受取館室で料金を支払ってください。受取りが遅滞した場合は、次回からの申込みをお断りすることがあります。

   【客作権について】

   ・文献の復写にあたっては、著作権法を遵守してください。図書館では著作権法第31条により以下の場合のみ著作物の復写を認められています。著作権上の問題が生じた場合は、

   本学では一切の責任を負いません。

   【調査研究」のためであること、

   「調査研究」のためであること(再復写や渡市は不可)。

   回園しません

   文本

   回園しません
  - (6)入力画面に必要事項を入力します。

( 2011) と書いてある欄は必ず記入をお願いします。)

| <ul> <li>■ 申込方法を選択してください。</li> <li>申込方法</li> <li>■ 受取館室を選択してください。</li> </ul> | ● 文献復写 ○ 現物貸借     | 中央図書館<br>理学部分室<br>工学部分室<br>菜学部分室<br>スポーツ科学部分室<br>博多駅クリニック<br>医学部分館<br>筑柴病院図書室<br>西新病院(所属職員のみ) | 受け取りカウンターを<br>ご指定ください。                                  |
|------------------------------------------------------------------------------|-------------------|-----------------------------------------------------------------------------------------------|---------------------------------------------------------|
| ▼地路全 1225 ▼地路先を指定してください。                                                     | 医子部分照 >           |                                                                                               |                                                         |
| E-mail     C      ###########################                                |                   | <ul> <li>〇E-mail 欄:福岡</li> <li>設定されています</li> <li>変更したい場合は</li> </ul>                          | 大学のメールアドレスが<br>。別のメールアドレスに<br>、OPAC トップページ「利            |
| ▶ 複写種別を選択してください。                                                             |                   | 用者サービス」バ<br>ス登録・変更」で<br>○電話欄:内線・F                                                             | ジーから「メールアドレ<br>*追加可能です。<br><sup>&gt;</sup> HS・携帯番号を入力でき |
| <b>復写標別 ②</b> 依頼の範囲を選択してください。                                                | [₹ <i>17</i> □ ¥] | ます。                                                                                           |                                                         |
| 依頼の範囲                                                                        | 国内まで 🖌            | <b>郵便</b> FAX 送                                                                               | も付不可の場合は                                                |
| <ul> <li>送付方法を選択してください。</li> <li>送付方法</li> </ul>                             | 郵便 >              | 速達     速達       FAX     ご了病                                                                   | で手配します。<br>承ください。                                       |
|                                                                              |                   |                                                                                               |                                                         |

(7)書名情報や巻号・論文情報を入力します。

既に引用され入力済みのところもあります。その場合は変更せずにそのまま 申込手続きを進めてください。

(必須と書いてある欄は必ず記入をお願いします。)

| ▶ 書名情報                 |                                   |
|------------------------|-----------------------------------|
| NCID                   |                                   |
| ISSN                   | 18802966                          |
| ISBN                   |                                   |
| 編著者                    |                                   |
| 版                      |                                   |
| 出版社                    |                                   |
| 書(誌)名 必須               | 東海病院管理学研究会年報                      |
| シリーズ                   |                                   |
| わからないときは「不明」と入力してください。 |                                   |
| ☑ 巻号・論文情報              |                                   |
| 娄号 必須                  | 25                                |
| 年次 必須                  | 2018-11                           |
| ページ 必須                 | 28 ~ 32                           |
| 複写論文著者/論題 必須           | 篠原 佳則 / 全茎個茎を実現したユニットホールによる多床室的配置 |
| わからないときは「不明」と入力してください。 |                                   |

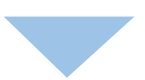

(8) 担当者へ連絡事項などがありましたら通信欄に入力してください。

| ▶ 典拠や図書館への連絡事項を入力してください。 |     |   | 申込者名と領収書のお名前が異なる場合<br>などはこの欄にご記入ください。 |
|--------------------------|-----|---|---------------------------------------|
|                          | 通信欄 | 4 | 例)領収書は〇〇先生でお願いします                     |
|                          |     |   |                                       |

(9)入力が終わったら「次へ」ボタンをクリックします。

※PubMed からの場合も同様に申し込むことができます。PubMed の文献詳細画面より 「F-Search」をクリックして当ガイド2ページの(2)以降をご参照ください。

3. 支払いおよび受け取り

- (1) 複写物が到着しましたら、ご希望の連絡先(E-mail・内線・PHS など)に到着および 代金のご連絡をいたします。
- (2)ご指定の受け取りカウンター(西新病院は管理課)にて、複写物の受け取りと代金のお支払いをお願いいたします。

## 4. 取消方法

申込完了後にお申込の取り消しをすることができます。ただしスタッフが既に作業を始 めている場合は利用者自身で取消作業をすることができません。ご了承ください。 取消方法の手順は以下のとおりです。

(1) 図書館 web サイトを表示させ MyLibrary「ログイン」をクリックします。

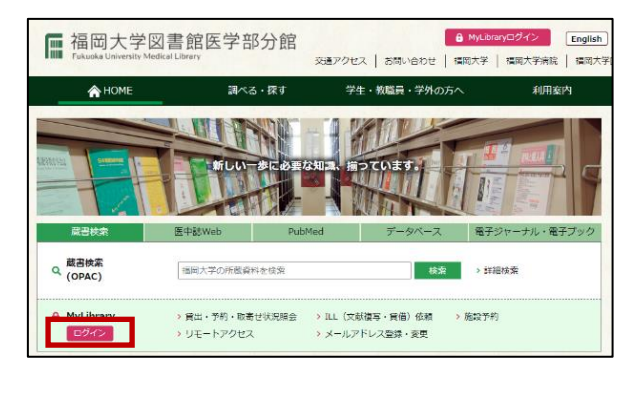

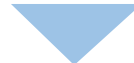

(2) 福大 ID を入力して「MyLibrary ログイン」ボタンをクリックします。

| MyLibraryログイン                                                                                                    |                 |
|----------------------------------------------------------------------------------------------------|-----------------|
| 福大ID(アカウント名・バスワード)を入力し、ログインしてください。                                                                                                    |                 |
| アカウント名 ※学籍番号のアルファベットは大文字<br>パスワード                                                                                                    |                 |
| 「福岡大学認証基盤システム」の「福大ID」(アカウント名・パスワード)でログ<br>「アカウント名」が学籍番号の場合はアルファペットを大文字で入力してくださ<br>例 O EE123456 × ee123456<br>認証基盤(福大ID管理)システム(福岡大学情報基盤センター) | インしてください。<br>い。 |
| MyLibrary ログイン 検索画面に戻る                                                                                                    |                 |
|                                                                                                    |                 |

- (3) MyLibrary にログイン後、利用者サービス欄より「ILL(文献複写・貸借)依頼状況照会」
  - をクリックします。

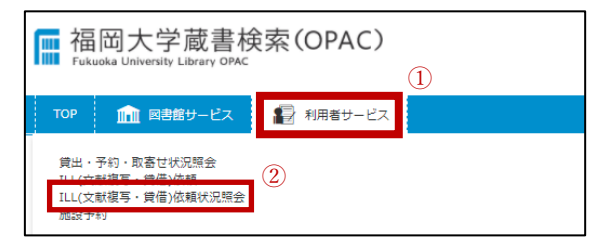

(4) 取消を希望する依頼の申込番号をクリックします。

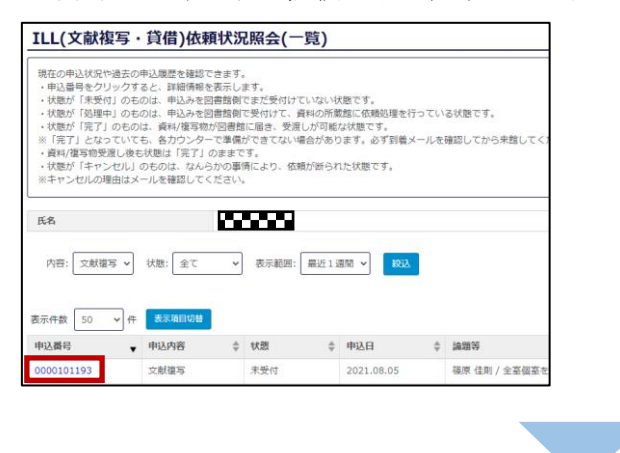

(5)依頼内容をご確認の上「申込取消」をクリックします。

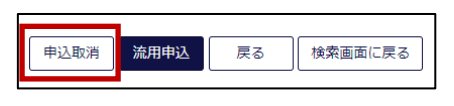

(6) 画面上部にポップアップが表示されます。「OK」をクリックします。

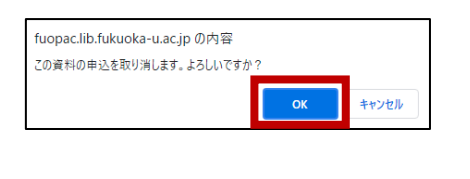

(7)この画面が表示されたら取り消し完了です。

| ILL(文献複写・貸借)依頼状況               |                                           |  |
|--------------------------------|-------------------------------------------|--|
| 氏名                             |                                           |  |
| ILL(文献複写・貸借)名<br>申込状況照会へ)<br>検 | ILL (文献複写・貸借) 依頼の申込を取消しました。       申込状況照会へ |  |